## Machine Translated by Google

## 正面

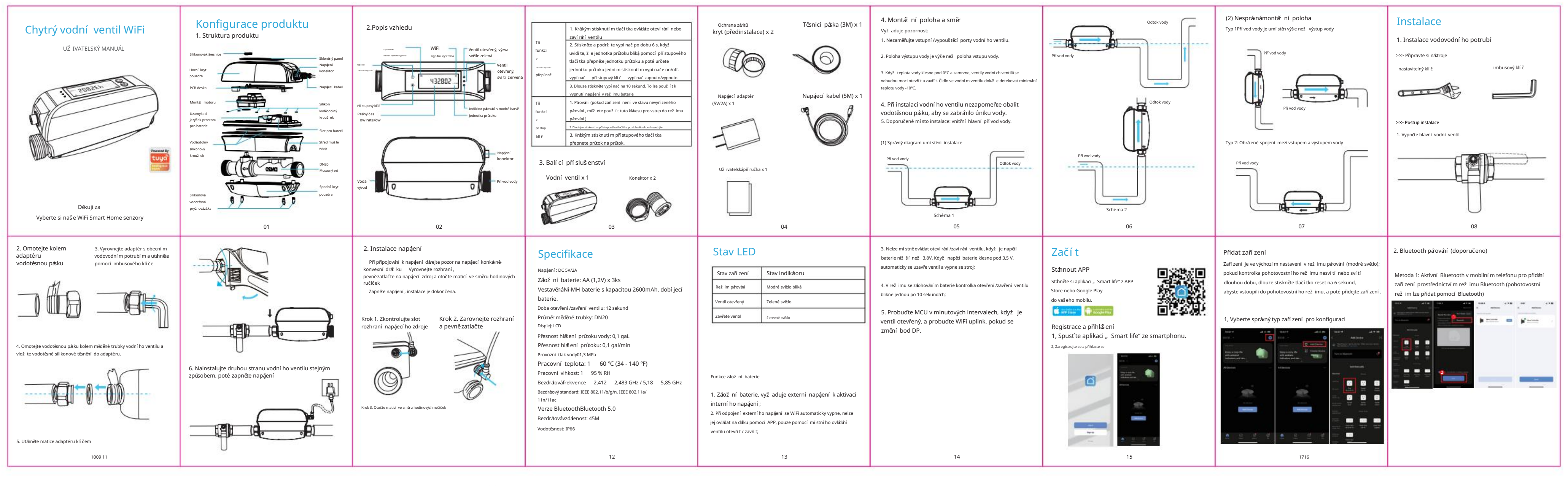

背面

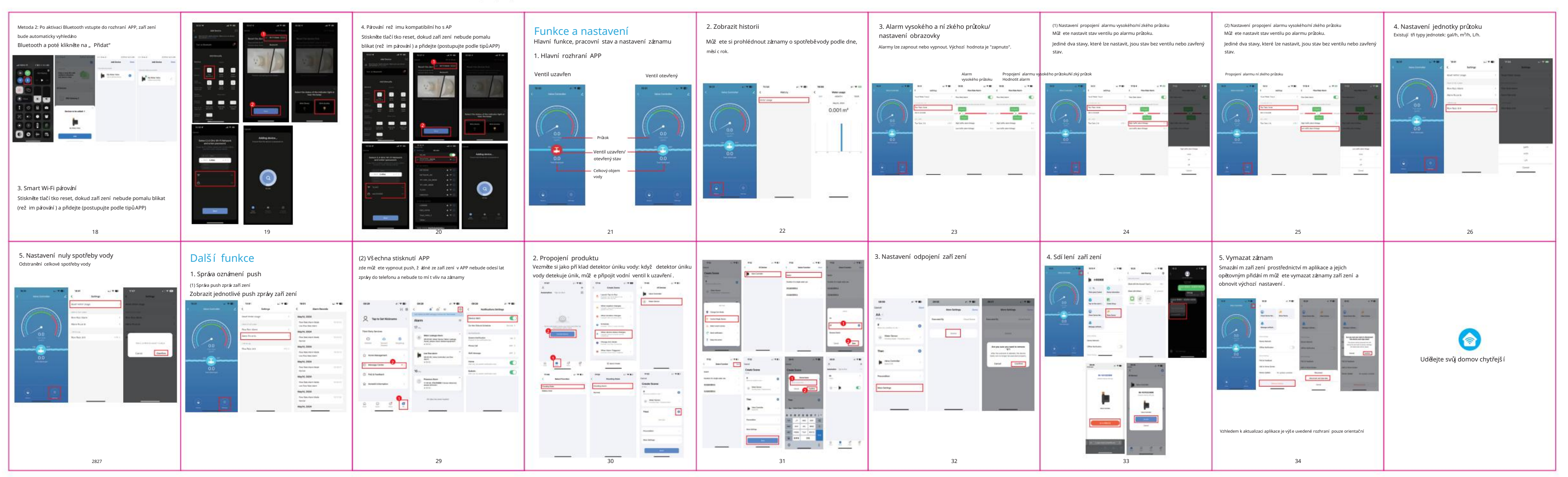